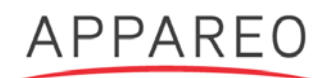

# **INFORMATION NOTICE**

#### NUMBER: 600870-000026 SUBJECT: STRATUS ESG GPS FIX COMPLIANCE LEVEL: OPTIONAL DATE: 9/28/2017

## 1. Planning Information

## A. Effectivity

## (1) Unit Applicability

| Model Description       | Appareo Part<br>Number | <b>Revisions Affected</b>        |
|-------------------------|------------------------|----------------------------------|
| Stratus ESG Transponder | 153510-000017          | 501010-000113 R05<br>and earlier |

## (2) Aircraft Affected

| Models Affected |  |
|-----------------|--|
| ALL             |  |

#### B. Reason

Appareo has identified an issue affecting a small amount of customers where Stratus ESG may not be able to get GPS fix on startup as a result of a corrupted GPS parameter.

#### C. Description

This information notice describes how to download the Stratus ESG Update Tool and apply the software update to Stratus ESG.

#### D. Compliance Time

This update is optional; there is not a recommended compliance time. The software update does not need to be applied if the issue has not been encountered.

#### E. Approval

This information notice contains no modification information that revises the approved configuration and therefore does not require governmental or other regulatory agency approval.

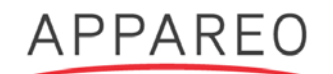

## F. Manpower

| Action                                                                    | Estimated time<br>(in minutes) |
|---------------------------------------------------------------------------|--------------------------------|
| Download and install the Stratus ESG Update Tool and software update file | 3                              |
| Wire the transponder for the software update                              | 5                              |
| Upload software update file onto Stratus ESG                              | 3                              |
| Verify software update was correctly installed (optional)                 | 2                              |
| Update logbook for compliance to this information notice                  | 5                              |
| Total elapsed time to perform information notice procedures               | 18                             |

## G. Weight Change

None

## H. Electrical Load Change

None

## 2. Material Information

## A. Materials Required

| Appareo Part<br>Number               | Material Description                                    | Note                                                                                                    |  |
|--------------------------------------|---------------------------------------------------------|----------------------------------------------------------------------------------------------------|--|
| n/a                                  | Portable computer<br>with Windows<br>operating system   | Used to download the Stratus ESG<br>Update Tool and software update<br>file.                                                    |  |
| 501010-000137                        | Stratus ESG Software<br>Update Tool desktop<br>software | Used to apply the software update.<br>Available for download from the<br>Appareo Dealer Portal<br>or www.appareo.com/resources. |  |
| 501010-000138                        | Stratus ESG software update                             | Available for download from the<br>Appareo Dealer Portal<br>or www.appareo.com/resources.                                       |  |
| n/a                                  | 3 amp power supply                                      | Used to apply the software update to Stratus ESG.                                                                               |  |
| n/a                                  | D-sub wiring harness                                    | Used to connect Stratus ESG to the portable computer.                                                                           |  |
| n/a Serial to USB adapter (optional) |                                                         | Used to connect Stratus ESG to the portable computer.                                                                           |  |

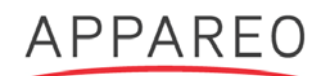

## 3. Accomplishment Instructions

To perform the software update, complete the following steps:

1. Use the following diagram to wire the transponder for a software update.

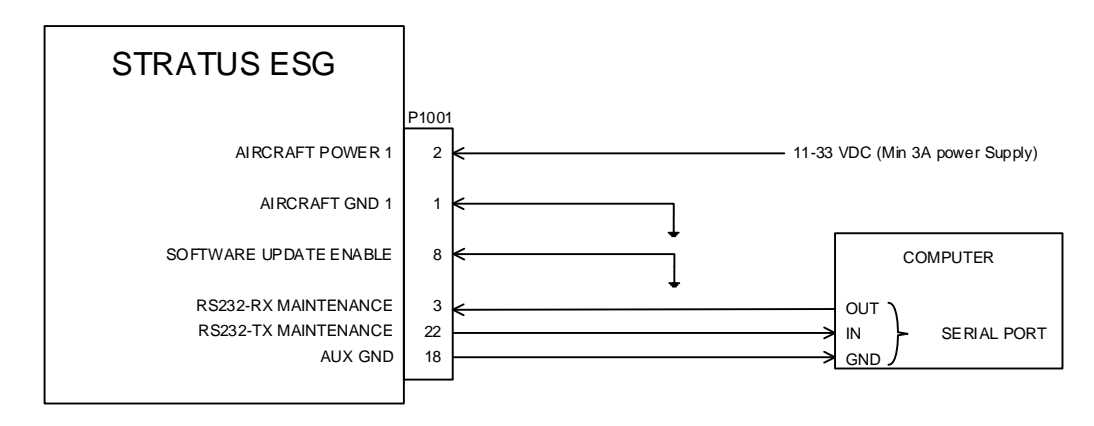

#### NOTES:

```
SOME DETAIL IS REMOVED FOR CLARITY
1 UNLESS OTHERWISE SPECIFIED, ALL WIRING TO BE DONE WITH 22 AWG WIRING
```

- 2. Plug the serial port connector into the computer. A serial to USB adapter may be required. If the adapter requires you to install drivers, install them.
- 3. Power on Stratus ESG. It will enter into software update mode.

**NOTE:** The screen will be black, but the keypad will illuminate.

- 4. Apply the software update.
  - a. Download the Stratus ESG Update Tool (if you haven't already) and the update file.
    - i. **Dealers:** Log in to the Appareo Dealer Portal, then navigate to www.appareo.com/dealer-portal/service-bulletins.

**Experimental pilots:** Navigate to www.appareo.com/resources and click "Service Bulletins."

- ii. Download the Stratus ESG Update Tool and the update file. When prompted, install the update tool by following the on-screen prompts.
- b. Open the Stratus ESG Update Tool.
- c. Click the box below "Update File" and navigate to the update file that was downloaded in Step 4.a.

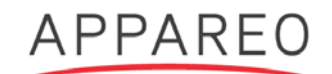

- d. Use the "Port" drop-down menu to select the computer port that is connected to Stratus ESG.
- e. Click **Update**. A pop-up box will appear when the update begins and completes.
- 5. Verify that the software update has applied correctly.
  - a. Remove the grounding pin (pin 8).
  - b. Turn off Stratus ESG and enter into configuration mode (while holding the **FUNC** key, press and release the **PWR** key).
  - c. Press **FUNC** or the arrow keys to advance to the software versions diagnostic screens. Verify that the most recent programmed configuration shown in the table below appears.

| Description    | Part Number   | Revision | CRC    |
|----------------|---------------|----------|--------|
| Software (DSC) | 501010-000113 | R06      | 0x7631 |

**NOTE**: Do not update the mod level label.